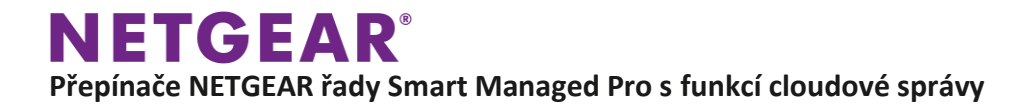

# KRÁTKÉ ZPRÁVY

### Přepínače NETGEAR Smart Managed Pro s funkcí cloudové správy

Jednoduše spravujte podnikové sítě prostřednictvím cloudové správy NETGEAR Insight dostupné v nejnovějších přepínačích NETGEAR řady Smart Managed Pro

NETGEAR rozšiřuje svoji rodinu zařízení podporujících vzdálenou správu o možnost aktivace nástroje NETGEAR Insight pro cloudovou správu přímo z grafického uživatelského rozhraní (GUI) přepínačů řady NETGEAR Smart Managed Pro. Od snadné vzdálené správy jste nadosah již jen pouhé kliknutí.

Další funkce zvyšují flexibilitu zařízení:

- Možnost vzdálené správy s nástrojem NETGEAR Insight. Uživatelé mohou okamžitě aktivovat cloudovou správu v nástroji NETGEAR Insight z GUI zařízení, což jim umožní přihlásit se k předplatnému typu Basic (první 2 zařízení zdarma), Premium nebo Insight Pro (Insight Pro je určen pouze prodejcům / integrátorům / partnerům). Tuto možnost získáte po jednoduché aktualizaci firmwaru u stávajících přepínačů a můžete okamžitě nastavit a začít využívat vzdálenou správu. Další informace o předplatném nástroje Insight a samotném řešení NETGEAR Insight najdete na webu www.netgear.com/insight či www.netgearcz.cz/insight.
- Registrace tzv. jednotného přihlášení; pro plný přístup ke GUI vašeho zařízení, aktualizacím firmwaru a zabezpečení či nárokům na záruku. Aby bylo vše maximálně jednoduché, váš účet NETGEAR Insight je účet s tzv. jednotným přihlášením (single sign-on, SSO) na adrese MyNETGEAR.com. Registraci nového produktu lze provést prostřednictvím aplikace NETGEAR Insight, webového portálu Insight, lokálního grafického uživatelského rozhraní (GUI) nebo prostřednictvím serveru MyNETGEAR.com.

Po aktivaci cloudové správy v nástroji NETGEAR Insight se zpřístupní základní funkce správy umožňující jednodušší konfiguraci i nasazení. Spravujte svá zařízení odkudkoli pomocí aplikace NETGEAR Insight pro mobilní zařízení nebo online nástroje Insight Cloud Portal z jakéhokoli zařízení s webovým prohlížečem.

Mezi jedinečné funkce pokročilé správy zařízení spravovaných nástrojem NETGEAR Insight patří:

- Vzdálený monitoring a správa prostřednictvím řídicích panelů pro výkon a odstraňování problémů.
- Pokročilá konfigurace PoE, včetně vzdáleného zapnutí / vypnutí / energetického cyklu, plánování PoE a aktualizace firmwaru s režimem automatického plánování (u zařízení, v nichž je tato možnost použitelná).
- Přehledná vizualizace vzdálený vícenásobný monitoring a notifikace v jednotném čase na více zařízeních, ve více sítích a na více místech prostřednictvím mobilní aplikace NETGEAR Insight.

# **NETGEAR**<sup>®</sup> Přepínače NETGEAR řady Smart Managed Pro s funkcí cloudové správy

- Plně funkční místní či vzdálený přístup pro konfiguraci, správu a monitoring na větším displeji tabletu, notebooku nebo stolního počítače prostřednictvím portálu NETGEAR Insight Cloud Portal.
- Konfigurovatelná upozornění přímo v aplikaci nebo zasílaná e-mailem.
- Automatické připojení a konfigurace dalších zařízení spravovaných prostřednictvím nástroje NETGEAR Insight, která jsou připojena do sítě.
- Centralizovaná konfigurace sítě (zásady) napříč přepínači, přístupovými body a datovými úložišti ReadyNAS spravovanými prostřednictvím nástroje NETGEAR Insight pro VLAN, seznamy řízení přístupu, QoS, LAGy atd.

Všechny přepínače NETGEAR Smart Managed Pro zahrnují doživotní záruku\* ProSAFE® LIFETIME Hardware Warranty, doživotní výměnu hardwaru LIFETIME Next Business Day (NBD) Replacement, doživotní technickou podporu prostřednictvím chatu LIFETIME Technical Chat online support a 90denní telefonickou podporu zdarma.

\* Na tyto produkty se vztahuje omezená záruka, která je platná pouze v případě, že byly zakoupeny u autorizovaného prodejce NETGEAR a změny produktu mohou vést ke ztrátě záruky; tato záruka zahrnuje hardware, ventilátory a interní zdroje napájení – nikoli software ani externí zdroje napájení; podrobnosti viz http://www.netgear.com/about/warranty/. Doživotní technická podpora zahrnuje základní telefonickou podporu po dobu 90 dnů od data nákupu a celoživotní podporu prostřednictvím online chatu při nákupu u autorizovaného prodejce NETGEAR.

### Název kategorie

Přepínače s funkní vzdálené/cloudové správy NETGEAR Smart Managed Pro

### Produkty podporující správu NETGEAR Insight

GS728TPv2: 24portový gigabitový PoE+ přepínač NETGEAR Smart Managed Pro se 4 SFP GS728TPPv2: 24portový gigabitový PoE+ přepínač NETGEAR Smart Managed Pro se 4 SFP porty GS752TPv2: 48portový gigabitový PoE+ přepínač NETGEAR Smart Managed Pro se 4 SFP porty GS752TPP: 48portový gigabitový PoE+ přepínač NETGEAR Smart Managed Pro se 4 SFP porty

GS110TPP: 8portový gigabitový ethernetový PoE+ přepínač NETGEAR Smart Managed Pro se 2 copper porty a cloudovou správou

GS108Tv3: 8portový gigabitový ethernetový přepínač NETGEAR Smart Managed Pro s cloudovou správou

GS110TPv3: 8portový gigabitový ethernetový PoE+ přepínač NETGEAR Smart Managed Pro se 2 SFP porty a cloudovou správou

GS724TPv2: 24portový gigabitový ethernetový PoE+ přepínač NETGEAR Smart Managed Pro se 2 SFP porty

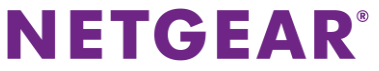

GS724TPP: 24portový gigabitový ethernetový Hi-Power PoE+ přepínač NETGEAR Smart Managed Pro se 2 SFP porty a cloudovou správou

GS110TUP: 10 portový desktopový gigabitový ethernetový Ultra60 PoE++ přepínač NETGEAR Smart Managed Pro s 1 SFP a 1 copper portem pro uplink

GS710TUP: 10 portový rackový gigabitový ethernetový Ultra60 PoE++ přepínač NETGEAR Smart Managed Pro s 1 SFP a 1 copper portem pro uplink

### Kódy modelů

| GS728TP-200NAS  | Severní Amerika                     |
|-----------------|-------------------------------------|
| GS728TP-200EUS  | EMEA, včetně Velké Británie         |
| GS728TP-200AJS  | oblast Asie a Pacifiku, včetně Číny |
| GS728TP-200INS  | Indie                               |
| GS728TPP-200NAS | Severní Amerika                     |
| GS728TPP-200EUS | EMEA, včetně Velké Británie         |
| GS728TPP-200AJS | oblast Asie a Pacifiku, včetně Číny |
| GS728TPP-200INS | Indie                               |
| GS752TP-200NAS  | Severní Amerika                     |
| GS752TP-200EUS  | EMEA, včetně Velké Británie         |
| GS752TP-200AJS  | oblast Asie a Pacifiku, včetně Číny |
| GS752TP-200INS  | Indie                               |
| GS752TPP-100NAS | Severní Amerika                     |
| GS752TPP-100EUS | EMEA, včetně Velké Británie         |
| GS752TPP-100AJS | oblast Asie a Pacifiku, včetně Číny |
| GS752TPP-100INS | Indie                               |
| GS110TPP-100NAS | Severní Amerika                     |
| GS110TPP-100EUS | EMEA, včetně Velké Británie         |
| GS110TPP-100AJS | oblast Asie a Pacifiku, včetně Číny |
| GS110TPP-100INS | Indie                               |
| GS108T-300NAS   | Severní Amerika                     |
| GS108T-300PES   | EMEA                                |
| GS108T-300UKS   | Velká Británie                      |
| GS108T-300AUS   | Austrálie                           |
| GS108T-300JPS   | Japonsko                            |
| GS108T-300PRS   | Čína                                |
| GS110TP-300NAS  | Severní Amerika                     |
| GS110TP-300EUS  | EMEA, včetně Velké Británie         |

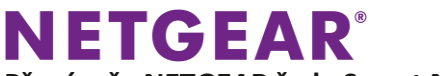

| GS110TP-300AJS<br>GS110TP-300INS<br>GS110TP-300PRS | oblast Asie a Pacifiku<br>Indie<br>Čína |
|----------------------------------------------------|-----------------------------------------|
| GS724TP-200NAS                                     | Severní Amerika                         |
| GS724TP-200EUS                                     | Evropa                                  |
| GS724TP-200AJS                                     | oblast Asie a Pacifiku                  |
| GS724TP-200INS                                     | Indie                                   |
| GS724TP-200PRS                                     | Cína                                    |
| GS724TPP-100NAS                                    | Severní Amerika                         |
| GS724TPP-100EUS                                    | Evropa                                  |
| GS724TPP-100AJS                                    | oblast Asie a Pacifiku                  |
| GS724TPP-100INS                                    | Indie                                   |
| GS110TUP-100NAS                                    | Severní Amerika                         |
| GS110TUP-100EUS                                    | EMEA                                    |
| GS110TUP-100PRS                                    | Čína                                    |
| GS110TUP-100AJS                                    | oblast Asie a Pacifiku                  |
| GS710TUP-100NAS                                    | Severní Amerika                         |
| GS710TUP-100EUS                                    | EMEA                                    |
| GS710TUP-100PRS                                    | Čína                                    |
| GS710TUP-100AJS                                    | oblast Asie a Pacifiku                  |

### Doplnění textu k popiskům

Přidání popisu produktu v online obsahu:

- Možnost vzdálené správy prostřednictvím nástroje NETGEAR Insight.

Přidání popisu produktu & A+ obsahu:

 Tyto přepínače také přicházejí s možností aktivace cloudové správy prostřednictvím nástroje NETGEAR Insight (založenou na předplatném) pro vzdálenou správu na jakémkoli zařízení / kdekoli / kdykoli prostřednictvím intuitivní aplikace nebo cloudového portálu.

#### Přidání do seznamu funkcí:

Aktivace cloudové správy prostřednictvím nástroje NETGEAR Insight – zpřístupnění funkcí pro vzdálenou správu a monitoring. Jednoduše aktivujte možnost správy prostřednictvím GUI – vyžaduje předplatné Basic (zdarma pro až 2 zařízení), Insight Premium nebo Insight Pro (pro prodejce).

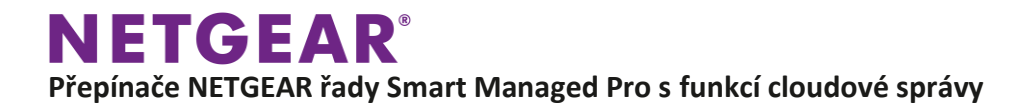

Přidání k odrážkám Ecom:

 MOŽNOST VZDÁLENÉ SPRÁVY – možnost vzdálené správy prostřednictvím nástroje NETGEAR Insight.

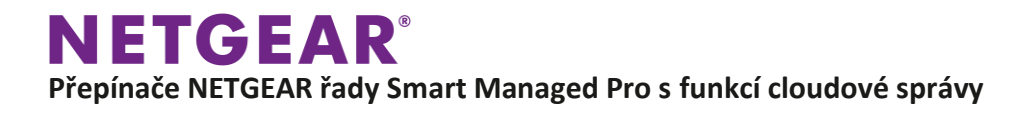

# Tento produkt vyžaduje online registraci Zde je návod, jak to udělat a jaké jsou výhody

Existují 4 snadné způsoby, jak registrovat váš produkt NETGEAR. Jednoduše si vyberte ten, který z nich je pro vás nejlepší.

MOŽNOST 1 – Registrace na webu www.mynetgear.com. MOŽNOST 2 – Registrace prostřednictvím cloudového portálu v nástroji NETGEAR Insight. MOŽNOST 3 – Registrace prostřednictvím aplikace NETGEAR Insight – NEJJEDNODUŠŠÍ! MOŽNOST 4 – Registrace prostřednictvím grafického uživatelského rozhraní (GUI) zařízení.

| MOŽNOST 1                                                  | MOŽNOST 2                                                    |
|------------------------------------------------------------|--------------------------------------------------------------|
| Web Mynetgear.com                                          | Cloudový portál v nástroji NETGEAR Insight                   |
| Co je potřeba:                                             | Co je potřeba:                                               |
| Připojení k internetu                                      | <ul> <li>Připojení k internetu a webový prohlížeč</li> </ul> |
| <ul> <li>Nový nebo stávající účet myNETGEAR</li> </ul>     | Stávající předplatné Insight Premium nebo                    |
| <ul> <li>Sériové číslo produktu a datum nákupu</li> </ul>  | Pro, případně 30denní demo přístup                           |
|                                                            | <ul> <li>Sériové číslo produktu a datum nákupu</li> </ul>    |
| MOŽNOST 3                                                  | MOŽNOST 4                                                    |
| Aplikace NETGEAR Insight                                   | Grafické uživatelské rozhraní (GUI) zařízení                 |
| Co je potřeba:                                             | Co je potřeba:                                               |
| <ul> <li>Smartphone s operačním systémem iOS</li> </ul>    | <ul> <li>Připojení k internetu a jakýkoli webový</li> </ul>  |
| nebo Android                                               | prohlížeč v té samé síti LAN jako přepínač                   |
| Aplikace NETGEAR Insight nainstalovaná ve                  | pro přístup do grafického uživatelského                      |
| vašem smartphonu                                           | rozhraní (GUI)                                               |
| <ul> <li>Nový nebo stávající účet Insight Basic</li> </ul> |                                                              |
| s dostatečným počtem kreditů                               |                                                              |
| <ul> <li>Krabice od produktu s QR kódem nebo</li> </ul>    |                                                              |
| čárový kód pro naskenování sériového čísla                 |                                                              |
| Datum nákupu                                               |                                                              |

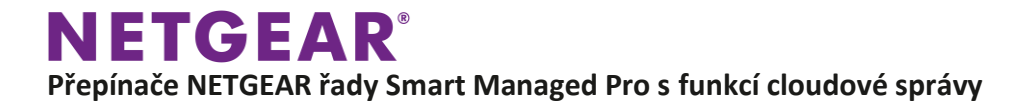

## Proč se registrovat? [Dlouhá verze]

Registrace vašeho produktu NETGEAR výrazně zlepší vaše uživatelské zkušenosti během jeho užívání:

- 1. ODEMKNĚTE FUNKCE LOKÁLNÍHO GRAFICKÉHO UŽIVATELSKÉHO ROZHRANÍ (GUI) Odemkněte veškeré funkce v GUI vašeho přístroje.
- 2. VŽDY AKTUÁLNÍ & BEZPEČNÝ

Získejte aktualizace firmwaru a zabezpečení pro všechny vaše produkty NETGEAR.

- 3. ROZŠÍŘENÁ ZÁRUKA
  - Během registrace ověřte vaši záruku nebo získejte rozšířenou záruku.
- 4. SPECIÁLNÍ NABÍDKY & NEJNOVĚJŠÍ INFORMACE

Získejte speciální nabídky a nejnovější informace o produktech NETGEAR.

5. BUĎTE BEZ STAROSTÍ

Získejte rychlejší přístup k podpoře a řešení problémů online.

6. JEDNO ID

Vaše ID bude jedinečné a umožní vám přístup ke všem online rozhraním NETGEAR.

Samozřejmě, že veškerá vaše data jsou u nás v absolutním bezpečí. Zaručujeme vám, že nebudeme vaše osobní údaje sdělovat žádnému z našich partnerů ani žádné externí straně.

## Proč se registrovat? [Krátká verze]

### Prosím zaregistrujte váš nový produktu NETGEAR, abyste mohli získat:

- 1. Nejnovější aktualizace firmwaru a zabezpečení pro váš produkt.
- 2. Nárok na maximální záruku a podporu.
- 3. Přístup k veškerým funkcím lokálního grafického uživatelského rozhraní (GUI), podpoře a řešení problémů online.
- 4. Jedinečné ID pro jednotný přístup ke všem online rozhraním NETGEAR.
- 5. Speciální nabídky a nejnovější informace o produktu (v případě vašeho zájmu).

Buďte bez obav – vaše síťová data jsou zcela chráněna a nepřístupná pro žádné třetí strany.

# MOŽNOST 1: Jak mohu zaregistrovat produkt NETGEAR prostřednictvím portálu MyNETGEAR?

Pro registraci produktu prostřednictvím portálu MyNETGEAR:

- 1. Jděte na webovou stránku www.netgear.com/mynetgear.
- 2. Zadejte vaše přihlašovací údaje email (E-mail) a heslo (Password) do služby myNETGEAR nebo si vytvořte nový účet.
- 3. Klikněte na volbu Log In (přihlásit se).
- 4. Na postranním panelu klikněte na volbu Register a Product (zaregistrovat produkt).
- 5. Zadejte sériové číslo (Serial Number) vašeho produktu.
- 6. Do pole **Date Of Purchase** (datum nákupu) zadejte datum, kdy jste zakoupili váš produkt.
- Klikněte na volbu **Register** (registrovat).
   Váš produkt je nyní zaregistrován ve vašem účtu MyNETGEAR.

# MOŽNOST 2: Jak mohu zaregistrovat jakýkoli produkt NETGEAR prostřednictvím cloudového portálu NETGEAR Insight?

Přepínače, bezdrátové přístupové body, síťová datová úložiště ReadyNAS s OS 6 či vyšším a Wi-Fi systémy Orbi Pro podporující nástroj pro správu NETGEAR Insight se automaticky zaregistrují, jakmile je zapojíte do sítě přes rozhraní Insight. Tento návod se vztahuje na všechny ostatní produkty NETGEAR.

Jakmile přidáte vaše zařízení pod váš účet NETGEAR Insight, toto zařízení se automaticky zaregistruje. Než budete ovšem moci pod váš účet Insight přidat jednotlivá zařízení, musíte provést následující kroky:

1. Vytvořte si přístup do služby NETGEAR Insight.

Více informací najdete v článku How do I create an Insight account?.

2. Vytvořte síťovou lokaci Insight.

Více informací najdete v článku What is an Insight network location and how do I create one?

 Ujistěte se, že máte dostatek kreditů ve vašem Insight předplatném pro všechna vaše zařízení, která chcete přidat.

Cloudový portál NETGEAR Insight je dostupný pouze s aktivním předplatným Insight Premium nebo Insight Pro. Po vytvoření účtu je rovněž k dispozici 30denní zkušební verze v rámci předplatného Insight Basic.

Více informací najdete v článku What do I need to know about Insight subscription plans?

4. Přidejte nové zařízení v cloudovém portálu NETGEAR Insight

Jakmile dojde k zaregistrování produktu pod váš účet, zobrazí se tento produkt v části My Other NETGEAR Products (Moje ostatní produkty NETGEAR) v rámci mobilní aplikace NETGEAR Insight nebo v části My Other NETGEAR Devices (Moje ostatní zařízení NETGEAR) v rámci cloudového portálu NETGEAR Insight.

### Pro přidání zařízení v cloudovém portálu NETGEAR Insight:

- 1. Vyhledejte sériové číslo na štítku produktu na zadní nebo spodní straně zařízení.
- 2. Otevřete portál Insight Cloud Portal.

IETGEAR®

- 3. Pokud jste uživatelem s předplatným Insight Pro a přístupem v rámci více než jedné organizace, vyberte svou organizaci.
- 4. Vyberte síťovou lokaci (umístění v síti).
- V pravé horní části stránky klikněte na tlačítko + (Add Device) (přidat zařízení).
   Otevře se vyskakovací okno Add a New Device (přidat nové zařízení).
- 6. Do pole **Serial Number** (sériové číslo) zadejte sériové číslo vašeho zařízení NETGEAR a klikněte na tlačítko **GO**.

Po ověření sériového čísla se zobrazí pole Device Name (název zařízení).

- 7. Do pole Device Name (název zařízení), zadejte vlastní název vašeho zařízení.
- 8. Klikněte na tlačítko Save (uložit).

Vaše nastavení bude uloženo a vaše zařízení bude přidáno do sítě.

Změna statutu vašeho zařízení na zelenou barvu na portálu Insight Cloud Portal může trvat až 20 minut.

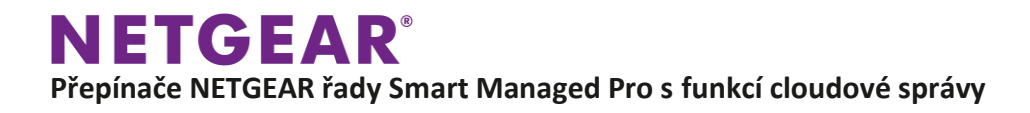

# MOŽNOST 3: Jak mohu zaregistrovat jakýkoli produkt NETGEAR prostřednictvím aplikace NETGEAR Insight?

Přepínače, bezdrátové přístupové body, síťová datová úložiště ReadyNAS s OS 6 či vyšším a Wi-Fi systémy Orbi Pro podporující nástroj pro správu NETGEAR Insight se automaticky zaregistrují, jakmile je zapojíte do sítě přes rozhraní Insight. Tento návod se vztahuje na všechny ostatní produkty NETGEAR.

Jakmile přidáte vaše zařízení pod váš účet NETGEAR Insight, toto zařízení se automaticky zaregistruje. Než budete ovšem moci pod váš účet Insight přidat jednotlivá zařízení, musíte provést následující kroky:

- 1. Stáhněte a nainstalujte si aplikaci Insight pro operační systém iOS nebo Android do vašeho smartphonu.
- 2. Vytvořte si účet Insight.
- 3. Vytvořte síťovou lokaci Insight.

Více informací najdete v článku What is an Insight network location and how do I create one?

4. Ujistěte se, že máte dostatek kreditů ve vašem Insight předplatném pro všechna vaše zařízení, která chcete přidat.

V rámci předplatného Basic máte k dispozici volné kredity pro přidání až dvou zařízení NETGEAR.

Více informací najdete v článku What do I need to know about Insight subscription plans?

#### Můžete si vybrat jeden ze 4 způsobů, jak přidat váš produkt prostřednictvím aplikace Insight:

- 1. Přidejte zařízení v aplikaci Insight využitím skenování vaší sítě
- 2. Přidejte zařízení v aplikaci Insight naskenováním jeho QR kódu
- 3. Přidejte zařízení v aplikaci Insight zadáním jeho sériového čísla
- 4. Přidejte zařízení v aplikaci Insight naskenováním jeho čárového kódu

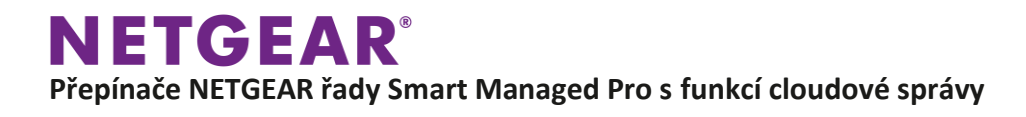

# MOŽNOST 4: Jak mohu zaregistrovat jakýkoli produkt NETGEAR prostřednictvím GUI?

## <u>Otázky & odpovědi – Povinná registrace přepínačů řady Smart Managed Pro</u> k zajištění přístupu do lokálního grafického uživatelského rozhraní (GUI):

Problém: Zákazníci nyní vidí, že u nejnovějších přepínačů NETGEAR Smart Managed Pro, které podporují nástroj Insight, je vyžadována registrace přepínačů pro umožnění plného přístupu ke GUI lokálního zařízení. Bez registrace jsou omezeny funkce na "režim údržby", který umožňuje pouze základní konfiguraci zahrnující úpravu názvu, IP adresy, aktualizace firmwaru, zapnutí či vypnutí PoE, import / export konfiguračního souboru a export souboru protokolu, spolu se základním monitoringem zařízení.

Otázka zákazníka: Proč NETGEAR vyžaduje registraci nyní? Nástroj Insight ani nechci, tak proč mě kvůli Insight nutí registrovat moje zařízení? Nemůžete tuto možnost jednoduše vypnout a nechat vše tak, jak to bylo předtím?

Odpověď: Především musíme zdůraznit, že nejde primárně o nástroj Insight, přestože registraci také vyžaduje, a k tomu, abyste mohli přidat zařízení, musíte být přihlášeni do aplikace nebo portálu Insight. Jakmile pak zařízení přidáte, automaticky se zaregistruje.

Jedná se především o posun směrem k požadavku registrace, aby všechny spravovatelné přepínače zpřístupnily úplné grafické uživatelské rozhraní lokálního zařízení. Řada Smart Managed Pro je prozatím jediná řada přepínačů NETGEAR s tímto požadavkem.

Registrace je nutná, protože:

- Umožňuje plnou záruku a nárok na podporu; bez registrace je záruka omezena na 1 rok (bez ohledu na to, o jaký model přepínače se jedná) a nelze využívat žádné podpory nebo výměny zařízení následující pracovní den.
- 2. Záruka, podpora či výměna produktu je (a vždy byla) dostupná POUZE PŮVODNÍM kupujícím zařízení. Pokud je zařízení znovu prodáno nebo postoupeno jinému uživateli, zaniká nárok na jeho původní záruku, podporu či výměnu. Bez řádné registrace PŮVODNÍHO kupujícího si není možné vynutit vlastnictví. Takový proces by vyžadoval spoustu telefonních hovorů s podporou NETGEAR a pokusů "prokázat" vlastnictví prostřednictvím "dokladu o koupi", což by vedlo ke zvýšení nákladů a frustrace zákazníků i podpory NETGEAR.

Otázka prodejce / integrátora / partnera: Dobře, ale já nejsem vlastníkem zařízení; toto zařízení pouze konfiguruji a poté jej posílám zákazníkovi, takže se nechci / nemusím registrovat. Jak mám tuto situaci obejít?

Odpověď: Pro tento scénář existuje několik možností dostupných pouze integrátorům, prodejcům či partnerům. Tyto možnosti se mírně liší v závislosti na konkrétní verzi produktu a jeho firmwaru.

<u>MOŽNOST 1</u>: Pro VŠECHNY produkty a jejich verze firmwaru existuje řešení prostřednictvím nástroje **"Maintenance Mode GUI"** (režim údržby GUI), jak je popsáno níže:

- 1. Zaregistrujte JEDEN přepínač z každé modelové řady (GS108Tv3, GS110TPv3, GS110TPP).
- 2. Použijte zaregistrovaný (a odemčený) přepínač pro konfiguraci na přání zákazníka.
- 3. V nabídce **Maintenance** (údržba) > **Export** (exportovat) zvolte možnost **Configuration Text** (konfigurační text) pro vyexportování konfiguračního souboru přepínače.
- Pamatujte, že konfigurační soubor je vázán na konkrétní model přepínače. Pokud tedy máte např. čtyři stejné modely přepínačů GS108Tv3, musíte vyexportovat pouze jeden konfigurační soubor.
- 5. Vybalte z krabice nový přepínač, který bude dodán koncovému zákazníkovi. Přeskočte proces registrace (návod, jak to provést na základě konkrétního modelu a verze firmwaru, najdete níže), a v nabídce Maintenance (údržba) > Upgrade (vylepšení) zvolte možnost Configuration Text (konfigurační text) pro importování konfiguračního souboru přepínače uloženého v předchozím kroku.
- 6. Hotovo.

NETGEAR®

7. Doručte nakonfigurovaný, ALE NEZAREGISTROVANÝ přepínač zákazníkovi. Koncový zákazník poté může přepínač sám zaregistrovat prostřednictvím mobilní aplikace Insight, cloudového portálu Insight nebo webu MyNetgear.com, případně po přihlášení do grafického uživatelského rozhraní přepínače.

<u>MOŽNOST 2:</u> Použijte registrační klíč (**Registration Key**) pro přeskočení nabídky **Maintenance** (údržba) grafického uživatelského rozhraní přepínače, jak je znázorněno níže, aniž by bylo nutné odpojit zařízení od internetu.

- 1. Nainstalujte aplikaci NETGEAR Insight z tržiště aplikací iOS App Store nebo Android Google play store.
- 2. Přihlaste se pomocí účtu NETGEAR, ze kterého byl daný přepínač zaregistrován.
- 3. Po úspěšném přihlášení pomocí účtu NETGEAR klikněte na název přepínače v části "My Other NETGEAR Products" (moje další produkty NETGEAR).
- 4. Klikněte na tlačítko "Registration Key" (registrační klíč). Poté, co nástroj Insight načte obrazovku vašeho zařízení NETGEAR, najdete na tomto místě také jeho registrační klíč.
- 5. Zapamatujte si tento registrační klíč, udržujte jej v soukromí a nesdílejte ho s nikým jiným. Poté vložte tento klíč do lokálního grafického uživatelského rozhraní (GUI) pro zpřístupnění všech funkcí GUI.

# **NETGEAR**<sup>®</sup>

Přepínače NETGEAR řady Smart Managed Pro s funkcí cloudové správy

| $\equiv$ All Locations $\bullet$ $\heartsuit$ +                                                                                                    | < 60B19             | ⑦ < Registration Key                                            |
|----------------------------------------------------------------------------------------------------|---------------------|-----------------------------------------------------------------|
| Last Updated: December 18, 4:42 PM<br>Insight Managed devices will appear on this page<br>after you add them.<br>Tap All Locations to create a network. Tap<br>+ to add a NETGEAR business device. | Model: GS110TPP     | Use this key to access your device's local<br>browser interface |
| My Other NETGEAR Products                                                                                                    | Category SMB Swi    | tches                                                           |
| GS110TPP<br>Serial 6081945                                                                                                    | Registation ID 742  | 33174                                                           |
| INSIGHT MANAGEABLE DEVICES                                                                                                    | Country Purchased   | China                                                           |
| No Insight-discoverable devices found on this network.                                                                                                    | Serial Number 60B19 |                                                                 |
|                                                                                                    |                     |                                                                 |
| Devices Health Locations Notifications                                                                                                    | Registation key     | Сору Кеу                                                        |

<u>MOŽNOST 3:</u> (Nedoporučujeme) V závislosti na konkrétním modelu přepínače a verzi firmwaru existuje několik způsobů, jak se dostat na konfigurační obrazovku:

**GS108Tv3/GS110TPv3 w/Firmware = v7.0.0.16:** Odpojte přepínač od internetu a obnovte přihlašovací stránku. Tím dojde k přeskočení procesu registrace a zařízení přejde přímo do prostředí lokálního grafického uživatelského rozhraní, v němž můžete nakonfigurovat přepínač.

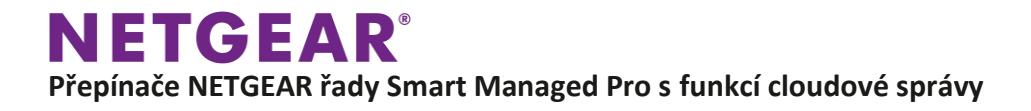

1. Po připojení k internetu se zobrazí přihlašovací obrazovka lokálního grafického uživatelského rozhraní:

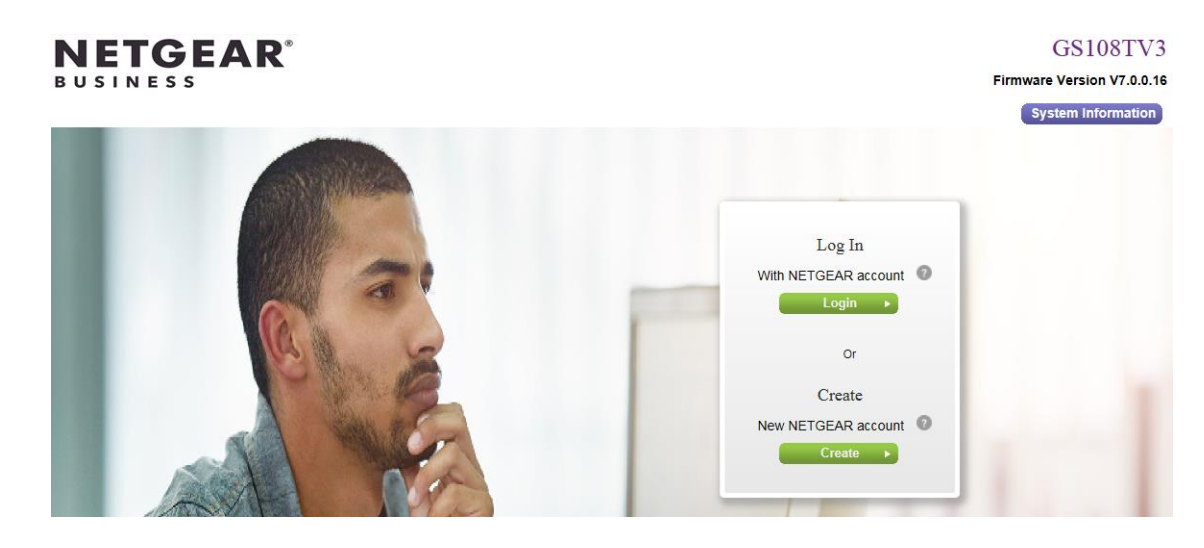

2. Nyní odpojte zařízení od internetu a obnovte obrazovku, abyste se dostali do okna lokálního grafického uživatelského rozhraní zařízení, jak je zobrazeno níže:

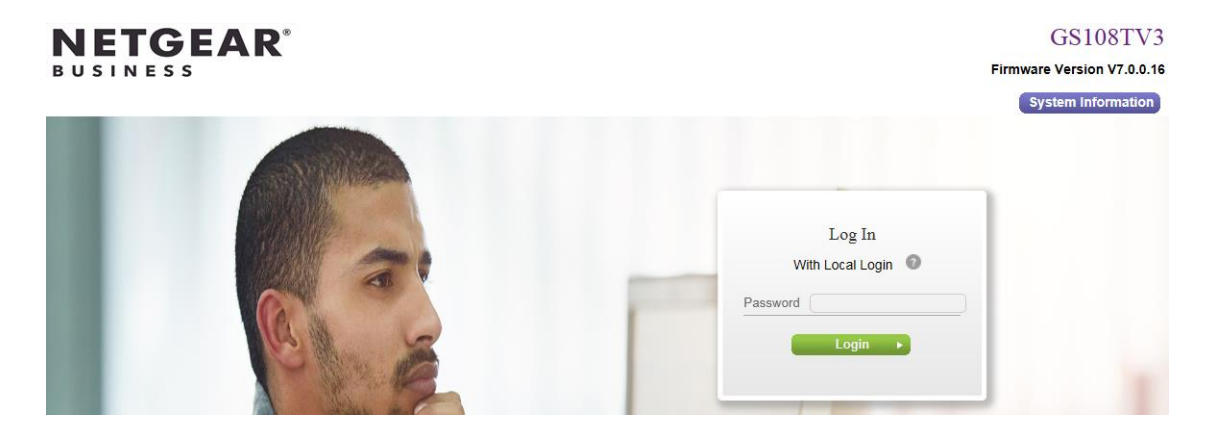

# **NETGEAR**<sup>®</sup> Přepínače NETGEAR řady Smart Managed Pro s funkcí cloudové správy

3. Přihlaste se prostřednictvím výchozího hesla zařízení, poté se připojte k úplnému grafickému uživatelskému rozhraní a nakonfigurujte zařízení:

| NETGEAR <sup>®</sup>                   |       |                                      |               |                |                    |                      |              |                    |        |        |           |        |
|----------------------------------------|-------|--------------------------------------|---------------|----------------|--------------------|----------------------|--------------|--------------------|--------|--------|-----------|--------|
| 8-Port Gigabit Smart M                 | /lana | ged Pro Switch                       |               |                |                    |                      |              |                    | Auto   | ) v    | Welcome a | dmin 🕣 |
| System Switc                           | hing  | Routing                              | QoS           | Security       | Monitoring         | Maintenance          | Help         | Index              | >      |        |           |        |
| Management Device                      | View  | SNMP LLDP                            | Services      |                |                    |                      |              |                    |        |        |           |        |
|                                        |       |                                      |               |                |                    |                      |              |                    |        | Update | Cancel    | Apply  |
| Management                             |       | Management Mode                      |               |                |                    |                      |              |                    |        |        |           | ?      |
| <ul> <li>System Information</li> </ul> |       | <ul> <li>Directly Connect</li> </ul> | t to Web Brov | vser Interface |                    | NETGEAR Insight      | Mobile App a | nd Insight Cloud I | Portal |        |           |        |
| System CPU Status                      | ~     | (Local LAN Only                      | ()            |                |                    | (Cloud/Remote)       |              |                    |        |        |           |        |
| <ul> <li>IP Configuration</li> </ul>   |       |                                      |               |                |                    | * Insight Subscripti | ion Required |                    |        |        |           |        |
| IPv6 Network<br>Configuration          |       |                                      |               |                |                    |                      |              |                    |        |        |           |        |
| IPv6 Network Neighbor                  |       | Application Informa                  | tion          |                |                    |                      |              |                    |        |        |           |        |
| Time                                   | ~     |                                      | _             |                |                    | _                    |              |                    |        |        |           |        |
| Denial of Service                      | ~     | App Name                             | App S         | Status V       | /ersion            |                      |              |                    |        |        |           |        |
| •DNS                                   | ~     | CloudAgent                           | Local         | mode 2         | 0190117_IM5.5      |                      |              |                    |        |        |           |        |
| Green Ethernet                         | ~     | ConfigAgent                          | Opera         | ational 2      | 0190117_IM5.5      |                      |              |                    |        |        |           |        |
|                                        |       | DiscoveryAgent                       | Opera         | ational 2      | 0190117_105.5      |                      |              |                    |        |        |           |        |
|                                        |       |                                      |               |                |                    |                      |              |                    |        |        |           |        |
|                                        |       | System Information                   |               |                |                    |                      |              |                    |        |        |           | 0      |
|                                        |       | Product Name                         |               | 8-Port Giga    | abit Smart Manageo | Pro Switch           |              |                    |        |        |           |        |

**GS108Tv3/GS110TPv3 w/Firmware = v7.0.1.20 nebo v7.0.1.25:** Odpojte přepínač od internetu a obnovte přihlašovací stránku. Tím dojde k přeskočení procesu registrace a zařízení přejde přímo do prostředí lokálního grafického uživatelského rozhraní s omezeným přístupem. Poté se řiďte výše uvedenými pokyny pro importování konfiguračního souboru.

1. Po připojení k internetu se zobrazí přihlašovací obrazovka lokálního grafického uživatelského rozhraní:

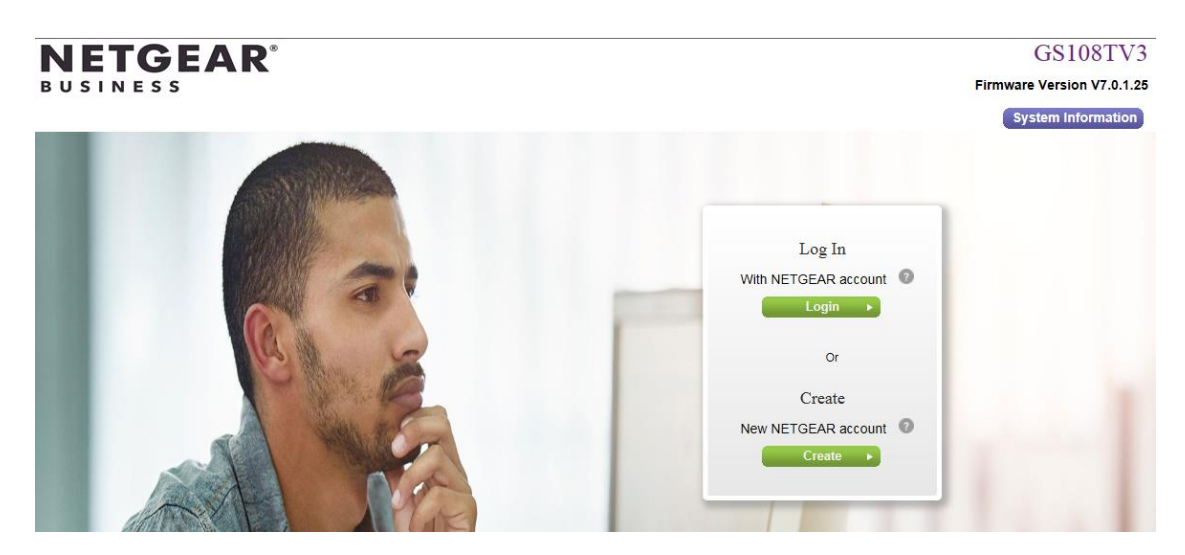

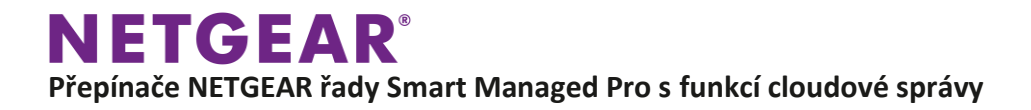

2. Nyní odpojte zařízení od internetu a obnovte obrazovku, abyste se dostali do okna lokálního grafického uživatelského rozhraní zařízení, jak je zobrazeno níže:

| NETGEAD                                          |          |       | GS108TV3                   |
|--------------------------------------------------|----------|-------|----------------------------|
| GS108Tv3 8-Port Gigabit Smart Managed Pro Switch |          |       | Firmware Version V7.0.1.25 |
|                                                  |          |       | System Information         |
|                                                  |          |       |                            |
|                                                  | Login    | 0     |                            |
|                                                  |          |       |                            |
|                                                  | Password |       |                            |
|                                                  |          |       |                            |
|                                                  |          | Login |                            |

3. Přihlaste se prostřednictvím výchozího hesla zařízení, poté se připojte k úplnému grafickému uživatelskému rozhraní a nakonfigurujte zařízení:

| NETGEAR                       |                                                                        |                                    |                      |
|-------------------------------|------------------------------------------------------------------------|------------------------------------|----------------------|
| GS108Tv3 8-Port Oigabit S     | mart Managed Pro Switch                                                | _                                  | Auto ~ Welcome admin |
| System Monitoring             | Maintenance                                                            |                                    |                      |
| Reset Export Update           | File Management Troubleshooting                                        | g                                  |                      |
|                               |                                                                        |                                    | Cancel Apply         |
| Update                        | HTTP Firmware/File Update                                              |                                    | 0                    |
| TFTP Firmware/File     Update | File Type                                                              | Text Configuration                 |                      |
| HTTP Firmware/File            | Select File                                                            | Browse No file selected            |                      |
| Update                        | Note: After the text configuration fil<br>configuration automatically. | le updates, the switch applies the |                      |

**GS728TPv2/GS728TPPv2/GS752TPv2/GS752TPP w/Firmware = v6.0.0.31, v6.0.0.37, v6.0.0.45, v6.0.0.48:** Tyto modely nemají žádné registrační požadavky. Zobrazí se standardní přihlašovací obrazovka grafického uživatelského rozhraní lokálního zařízení, viz níže.

| NEIGEAK                                               |                             |
|-------------------------------------------------------|-----------------------------|
| NETGEAR 48-Port Gigabit PoE+ Smart Managed Pro Switch | with 4 SFP Ports (GS752TPP) |
|                                                       |                             |
|                                                       |                             |
|                                                       |                             |
|                                                       | Login                       |
|                                                       |                             |
|                                                       |                             |
|                                                       | Password                    |
|                                                       |                             |
|                                                       |                             |
|                                                       | Login                       |
|                                                       |                             |
|                                                       |                             |

0

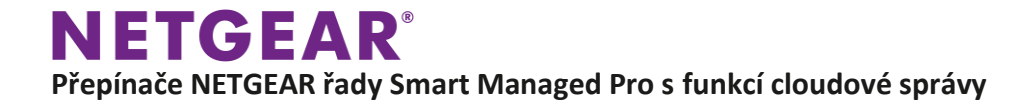

| NETGEAR                                            |                         |                  |                     | -                   |                             |                         |
|----------------------------------------------------|-------------------------|------------------|---------------------|---------------------|-----------------------------|-------------------------|
| NETGEAR 48-Port Gigab                              | it PoE+ Smart Managed I | ro Switch with 4 | SFP Ports (GS752    | PP)                 |                             | English 👻 Welcome admin |
| System Switching                                   | g Routing Qo            | S Security       | Monitoring          | Maintenance         | Help Index                  |                         |
| Management Device View                             | w PoE SNMP LLDP         | Services Timer   | Schedule            |                     |                             |                         |
|                                                    |                         |                  |                     |                     |                             | Update Cancel Apply     |
| Management                                         | System Information      |                  |                     |                     |                             | 0                       |
| System Information                                 | Product Name            | NETGEAR          | 48-Port Gigabit PoE | Smart Managed Pro S | Switch with 4 SFP Ports (GS | 752TPP)                 |
| • System CPU Status                                | System Name             |                  |                     |                     |                             |                         |
| USB Device Information                             | System Location         |                  |                     |                     |                             |                         |
| IP Configuration                                   | System Contact          |                  |                     |                     |                             |                         |
| <ul> <li>IPv6 Network<br/>Configuration</li> </ul> | Serial Number           | 5BP184DU         | JA01A4              |                     |                             |                         |
| <ul> <li>IPv6 Network Neighbor</li> </ul>          | System Object OID       | 1.3.6.1.4.1      | .4526.100.4.51      |                     |                             |                         |
| •Time ~                                            | Date & Time             | Jan 01 00:       | 02:43 2019 (UTC+0)  |                     |                             |                         |
| Denial of Service                                  | System Up Time          | 0 days 0 h       | ours 3 mins 43 secs |                     |                             |                         |
| •DNS ~                                             | Base MAC Address        | B0:39:56:E       | 38:60:2F            |                     |                             |                         |
| • Green Ethernet                                   |                         |                  |                     |                     |                             |                         |
|                                                    | Fans                    |                  |                     |                     |                             | 0                       |
|                                                    | FAN                     | Description      | Туре                | Speed               | Duty Level                  | (%) State               |
|                                                    | 1                       | Fan-1            | Fixed               | 6000                | 60                          | Operational             |

Přihlaste se do lokálního grafického uživatelského rozhraní a nakonfigurujte zařízení:

**GS728TPv2/GS728TPv2/GS752TPv2/GS752TPP** w/Firmware = 6.0.1.14 (modely zahrnující podporu Insight): Odpojte přepínač od internetu a obnovte přihlašovací stránku. Tím dojde k přeskočení procesu registrace a zařízení přejde přímo do prostředí lokálního grafického uživatelského rozhraní, v němž lze nakonfigurovat přepínač.

1. Po připojení k internetu se zobrazí přihlašovací obrazovka lokálního grafického uživatelského rozhraní:

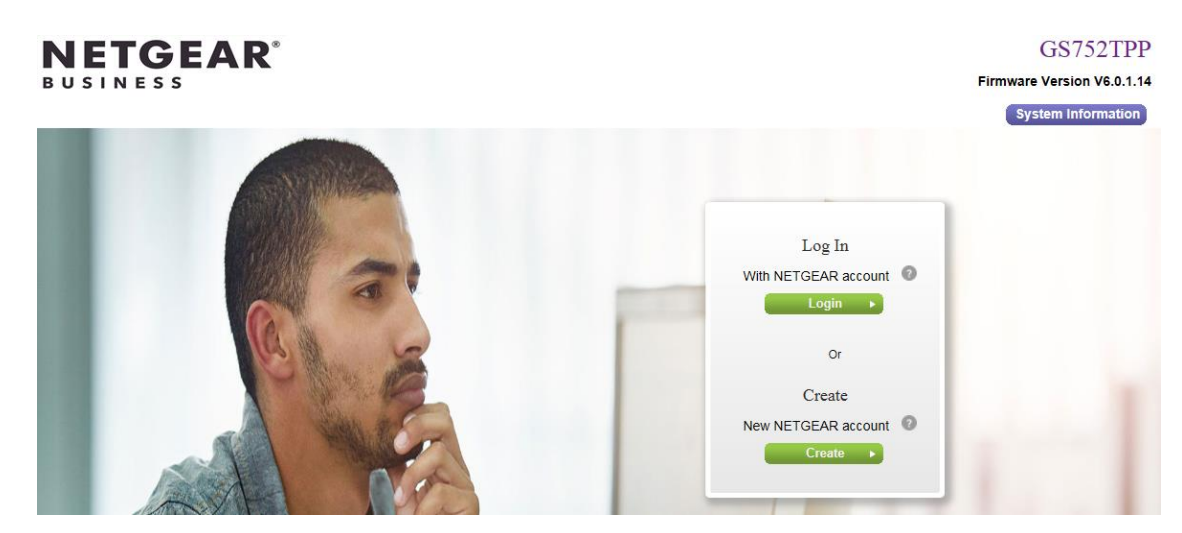

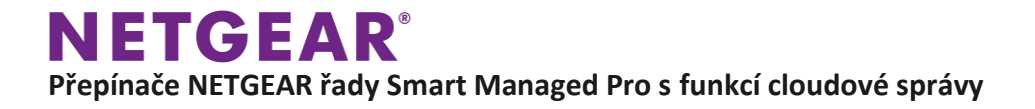

2. Nyní odpojte zařízení od internetu a obnovte obrazovku, abyste se dostali do okna lokálního grafického uživatelského rozhraní zařízení, jak je zobrazeno níže:

| NETGEAR*<br>NETGEAR 48-Port Gigabit PoE+ Smart Managed Pro Switch w | rith 4 SFP Ports (GS762TPP) | GS752TPP<br>Firmware Version V6.0.1.14<br>System Information |
|---------------------------------------------------------------------|-----------------------------|--------------------------------------------------------------|
|                                                                     | Login<br>Password           | Ogin                                                         |

3. Přihlaste se prostřednictvím výchozího hesla zařízení, poté se připojte k úplnému grafickému uživatelskému rozhraní a nakonfigurujte zařízení:

| NETGEAR                                          |                          |                         |              |
|--------------------------------------------------|--------------------------|-------------------------|--------------|
| NETGEAR 48-Port Gigabit                          | Auto ~ Welcome admin     |                         |              |
| System Monitoring                                | Maintenance              |                         |              |
| Reset Export Update                              | File Management Troub    | eshooting               |              |
|                                                  |                          |                         | Cancel Apply |
| Update                                           | HTTP Firmware/File Updat | e                       | 0            |
| TFTP Firmware/File Update                        | File Type                | Text Configuration      |              |
| HTTP Firmware/File                               | Select File              | Browse No file selected |              |
| Update                                           |                          |                         |              |
| <ul> <li>USB Firmware/File<br/>Update</li> </ul> | computation automatical  | у.                      |              |

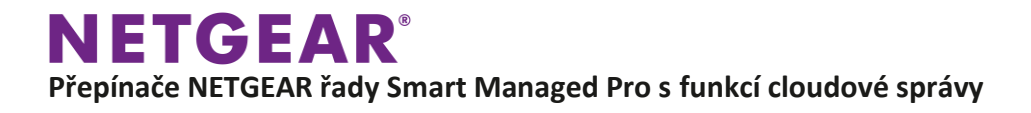

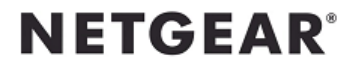

GC108PP Firmware Version V1.0.2.4 System Information

## Register to unlock all features

To register your device and unlock all features, click either Log in with NETGEAR account or Create account.

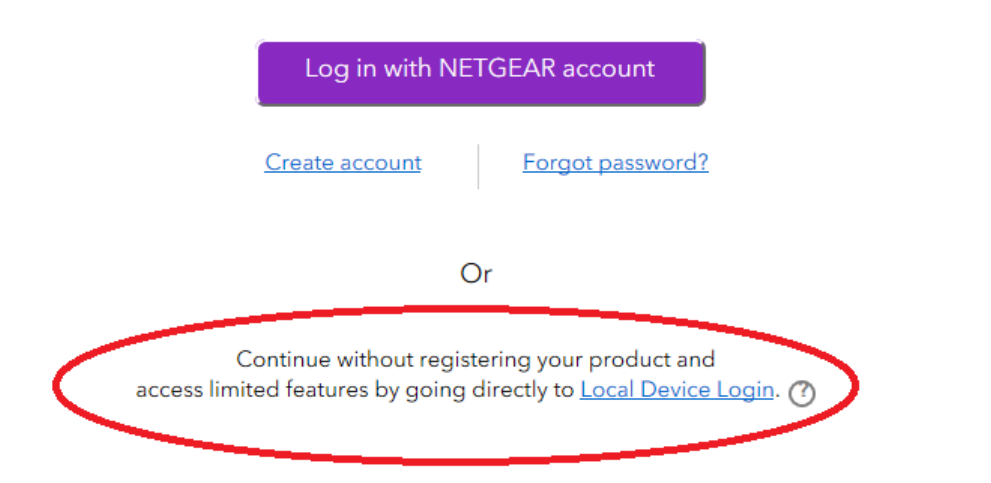

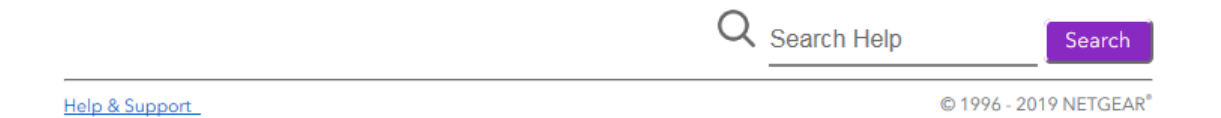